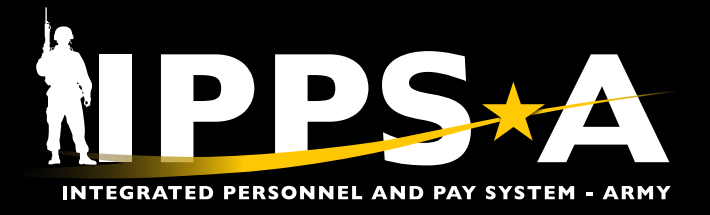

# **MONITOR APPROVALS JOB AID**

This Job Aid will assist Defense Finance and Accounting Service (DFAS) and Army Military Pay Office (AMPO) employees with Payroll Data User Subcategory to view who approved an order in Monitor Approvals.

3.

4.

5.

6.

NAVIGATION: NavBar > Menu > Enterprise Components > Approvals > Approvals > Monitor Approvals

## **Monitor Approvals Overview**

1. Type Monitor Approvals in the Menu Bar.

- 2.

| 1A. Select Monitor Approvals optic                                                                       | on.                               |                       |                                            |                        |                              |
|----------------------------------------------------------------------------------------------------|-----------------------------------|-----------------------|--------------------------------------------|------------------------|------------------------------|
| Select Monitor Approvals.                                                                                |                                   |                       | 1                                          |                        |                              |
| PPS-A © ♡                                                                                                |                                   | Menu 🗸                | monitor approvals                          |                        | ٩                            |
| Self Service ~                                                                                           |                                   |                       | Monitor Approvals<br>Enterprise Components | A                      |                              |
|                                                                                                    | My Soldier Talent Profile         | And<br>Search Results | nouncements                                |                        | My Personnel Action Requests |
|                                                                                                    |                                   | > New Search          | View Search                                | Results                | (2)                          |
|                                                                                                    |                                   | V Folder Label        | 1 results for key                          | word: "monitor approva |                              |
| In this example, select <b>Approval</b><br><b>Process</b> lookup tool and select<br><b>IP_ACT_EOAW</b> . | Monitor Approvals                 | Enterprise Components | (1) Monitor Approv                         | ovals<br>als           |                              |
| Select Header Status drop down and select Approved.                                                      | ✓ Search Criteria                 | 500W 0 0              | 5-W-10                                     | 0                      |                              |
| Select <b>Empl ID</b> lookup tool and search for desired Empl ID.                                        | Header Status Approve             | d 4 V Last            | t Modified                                 |                        |                              |
| Select <b>Search</b> .                                                                                   | Approval Status<br>HR Proc Status | ~                     | UIC                                        | Q                      |                              |
|                                                                                                    | Approver                          | Q                     |                                            |                        |                              |
|                                                                                                    | Originator                        | Q                     |                                            |                        |                              |
|                                                                                                    | Requester                         | Q                     |                                            | _                      |                              |

Q

6

Search

5 Empl ID

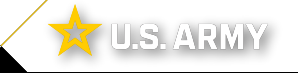

NOTE: See IPPS-A User Manual

travel vouchers.

This capability allows DFAS and AMPO employees

to process Permanent Change of Station (PCS)

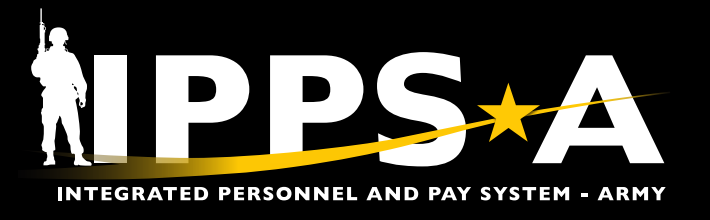

## MONITOR APPROVALS JOB AID

### **Overview CONTINUED**

#### 7. Screen displays ACT Approvals.

7A. Select the **View** for the appropriate Assignment Sequence.

| Approval Process: A              | CT Approv | als (4) |           |                          |              |             |              |                    |          |                         |          |                 |                     |                         |                                  |        |                |                  |              |      |
|----------------------------------|-----------|---------|-----------|--------------------------|--------------|-------------|--------------|--------------------|----------|-------------------------|----------|-----------------|---------------------|-------------------------|----------------------------------|--------|----------------|------------------|--------------|------|
| Cr                               | reated    |         |           |                          | Empl         | D           |              |                    |          |                         |          |                 |                     |                         |                                  |        |                |                  |              |      |
| Empl                             | Name      |         | _         |                          | Empl U       | IC          |              |                    |          |                         |          |                 |                     |                         |                                  |        |                |                  |              |      |
| Emp                              | IDML      |         |           |                          | Empl DM      | SL          |              |                    |          |                         |          |                 |                     |                         |                                  |        |                |                  |              |      |
| Orig                             | inator    |         |           |                          | Orig U       | IC          |              |                    |          |                         |          |                 |                     |                         |                                  |        |                |                  |              |      |
| App                              | prover    |         |           |                          | Appr U       | IC          |              |                    |          |                         |          |                 |                     |                         |                                  |        |                |                  |              |      |
| Days Pe                          | nding     |         |           | Day                      | ys To Comple | te          |              |                    |          |                         |          |                 |                     |                         |                                  |        |                |                  |              |      |
| ACT Assignm                      | ent ID    |         |           | Assign                   | ment Sequen  | ce          |              |                    |          |                         |          |                 |                     |                         |                                  |        |                |                  |              |      |
| A                                | Action    |         |           |                          | Reason Co    | de          |              |                    |          |                         |          |                 |                     |                         |                                  |        |                |                  |              |      |
| Filter                           |           |         |           |                          |              |             |              |                    |          |                         |          |                 |                     |                         |                                  |        |                |                  |              |      |
|                                  |           |         |           |                          |              |             |              |                    |          |                         |          |                 |                     |                         |                                  |        |                |                  |              |      |
| <b>E</b> 7                       |           |         |           |                          |              |             |              |                    |          |                         |          |                 |                     |                         |                                  |        |                | 1-4 of 4 👻       | 1 2          |      |
| Modified                         | Status    | Created | Empl ID   | Empl Name                | Empl UIC     | Empl<br>DML | Empl<br>DMSL | Originator         | Orig UIC | Approver                | Appr UIC | Days<br>Pending | Days to<br>Complete | ACT<br>Assignment<br>ID | Assignment<br>Sequence<br>Number | Action | Reason<br>Code | Apprvl<br>Status | HR<br>Status | View |
| 1 03/13/2023<br>6:36:31.000000PM | A         | 2023-03 | 000000000 | W01<br>JAMES<br>WILLIAMS | 000000       | 10M         | 11M          | 1LT ROBERT JONES   | 000000   | CW4<br>RICHARD<br>BROWN | 000000   | 0               | 0                   | 116520195               | 0                                | PCA    | RAS            | A                | NA           | View |
| 2 10/25/2023<br>6:45:05.000000PM | A         | 2023-10 | 000000000 | W01<br>JAMES<br>WILLIAMS | 000000       | 10M         | 11M          | CW4 CHARLES JOHNSO | N 000000 | ABIGAIL<br>MILLER       | 000000   | 0               | 0                   | 118709477               | 1                                | PCA    | RAS            | A                | NA           | View |
| 3 07/18/2023<br>8:08:20.000000PM | A         | 2023-07 | 000000000 | W01<br>JAMES             | 000000       | 10M         | 11M          | EMMA DAVIS         | 000000   | DANIEL<br>MARTINEZ      | 000000   | 0               | 1                   | 116762895               | 0                                | PCS    | OPN            | A                | <b>A</b> (   | View |

- 8. Screen displays ACT Assignment ID.
- 9. Screen displays personnel who approved the action in **Monitor Approvals Stage 1**.

| New Window<br>Monitor Approvals<br>Approval Process IP ACT EQAW Definition ID ACT_EOAW_PSC<br>ACT Assignment ID 116762895 8 Assignment Sequence 0<br>Number 0<br>Action PCS Reason Code OPN<br>View Transaction<br>Stage 1 9<br>* Approved View/Hide Comments<br>* Approved OVIew/Hide Comments<br>* Approved OVIew/Hide Comments<br>* Approved OVIEW/Hide Comments<br>* Approved OVIEW/Hide Comments                                                                                                    | Monitor Approvals                                                                            | EX                                                       | AMPLE                                                                         |            |
|----------------------------------------------------------------------------------------------------|----------------------------------------------------------------------------------------------|----------------------------------------------------------|-------------------------------------------------------------------------------|------------|
| Monitor Approvals          Approval Process       IP       ACT EOAW       Definition ID       ACT_EOAW_PSC         Action       PCS       Assignment Sequence       0         Action       PCS       Reason Code       OPN         View Transaction         Stage 1       Image: Colspan="2">Oproved         Path 1       Approved       Image: Colspan="2">Oproved         Path 1       Approved       Image: Colspan="2">Oproved         AntHONY MARTIN FOR ELIZEBETH PEREZ       Approved       Image: Colspan="2">Danietic Approved         AntHONY MARTIN FOR ELIZEBETH PEREZ       Image: Colspan="2">Oprived approved         Orniezs - 1:34 PM       Orniezs - 2:24 PM       Image: Colspan="2">Oprived approved         Path 1       Image: Colspan="2">Comments         Image: Colspan="2">Oprived approved         Orniezs - 1:34 PM       Orniezs - 2:24 PM       Image: Colspan="2">Oprived approved         Path 1       Image: Colspan="2">Comments         Image: Colspan="2">Oprived approved       Image: Colspan="2">Oprived approved         Orniezs - 1:34 PM       Orniezs - 2:24 PM       Image: Colspan="2">Oprived approved         Path 1       Image: Colspan="2">Comments         Image: Colspan="2">Oprived approved       Image: Colspan="2">Oprived approved         Image: Colspan="2">                                                                                                    |                                                                                              |                                                          |                                                                               | New Window |
| Approval Process IP ACT EQAW Definition ID ACT_EOAW_PSC<br>ACT Assignment ID 116762895 8 Assignment Sequence 0<br>Number 0<br>Action PCS Reason Code OPN<br>View Transaction<br>Stage 1 9<br>* Approved OVIew/Hide Comments<br>Path 1<br>Approved OVIew/Hide Comments<br>Path 1<br>Approved OVIEW/Hide Comments<br>Path 1<br>Approved OVIEW/Hide Comments<br>Path 1<br>Appro | Monitor Approvals                                                                            |                                                          |                                                                               |            |
| ACT Assignment ID 116762895 8 Assignment Sequence 0<br>Number<br>Action PCS Reason Code OPN<br>View Transaction<br>Stage 1 9<br>* Approved OVIew/Hide Comments<br>Path 1<br>* Comments Path 1<br>* Origination Approval<br>ANTHONY MARTIN FOR ELIZEBETH PEREZ<br>* Origination Approved OVIEW/Hide Comments<br>* Martin Approved OVIEW/Hide Comments<br>* Martin Approved OVIEW/Hide Comments<br>* Inserted Approver 07/18/23 - 2:24 PM                                                                                                    | Approval Process IP ACT EOAW                                                                 | Definition ID                                            | ACT_EOAW_PSC                                                                  |            |
| Action PCS Reason Code OPN<br>View Transaction Stage 1 9                                                                                                    | ACT Assignment ID 116762895                                                                  | Assignment Sequence<br>Number                            | 0                                                                             |            |
| View Transaction Stage 1 9  * Approved Path 1  Recommend Approval ANTHONY MARTIN FOR ELIZEBETH PEREZ OT/16/23 - 1:34 PM Comments                                                                                                    | Action PCS                                                                                   | Reason Code                                              | OPN                                                                           |            |
| View/Hide Comments       Path 1       Recommend Approval       ANTHONY MARTIN FOR ELIZEBETH PEREZ       Period       Path 1       Proved       ANTHONY MARTIN FOR ELIZEBETH PEREZ       Path 1       Path 1       Path 1       Path 1       Path 1       Path 1       Path 1       Path 1       Path 1       Path 1       Path 1       Path 1       Path 1       Path 1       Path 2       Path 2 <t< th=""><th>Stage 1 9</th><th>View Transacti</th><th></th><th></th></t<>                                                                                                    | Stage 1 9                                                                                    | View Transacti                                           |                                                                               |            |
| Pain 1       Approved       Approved         ANTHONY MARTIN FOR ELIZEBETH PEREZ       →       EMMA DAVIS       →       DANIEL MARTINEZ         Particle Variation of Viteo Variation of Viteo Variation of Variation of Variationof Variatio Variation of Variatio Variation of Variatio                                                                                                    | <ul> <li>Approved</li> </ul>                                                                 |                                                          | View/Hide Comments                                                            |            |
| Comments                                                                                                    | Path 1  Recommend Approval  ANTHONY MARTIN FOR ELIZEBETH P  PSC User List 07/18/23 - 1:34 PM | EREZ Approved<br>EMMA DA<br>Inserted App<br>07/18/23 - 2 | VIS DANIEL MARTINEZ<br>JOYAN IN TRACE AND AND AND AND AND AND AND AND AND AND |            |
| Return                                                                                                    | Comments                                                                                     |                                                          |                                                                               |            |
|                                                                                                    | Return                                                                                       |                                                          |                                                                               |            |

continued on next page ►

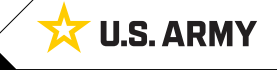

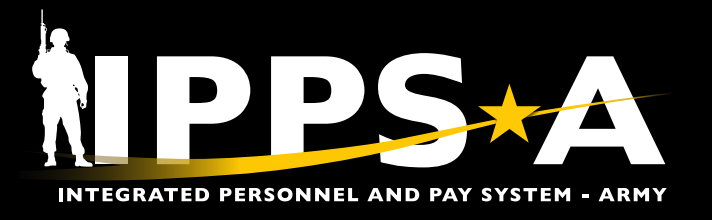

## MONITOR APPROVALS JOB AID

## **Overview CONTINUED**

#### 10. Select HR Professional drop down.

10A. Select View Orders title.

| NPPS+A   C                                   | $\diamond$ |                                                   |        |              | Menu           | - Search in                             | Menu                                     |                                  |                       | ٩              |
|----------------------------------------------|------------|---------------------------------------------------|--------|--------------|----------------|-----------------------------------------|------------------------------------------|----------------------------------|-----------------------|----------------|
| HR Profession                                | al ~ 10    | View Orders                                       |        |              |                |                                         |                                          |                                  |                       |                |
| View Orders                                  |            |                                                   |        |              |                |                                         |                                          |                                  |                       |                |
| Criteria<br>EMPLID<br>DoD ID<br>Order Number | <u>م</u>   | UIC<br>Transaction Type<br>From Date<br>Thru Date | Q. ✓   |              | N<br>N<br>ar   | Search Ir<br>OTE: Use a<br>and select A | nstructions ⊙<br>the Transa<br>Assignmen | ction Type dri<br>t to narrow ti | op-down<br>he search  |                |
|                                              | Search     | Clear                                             |        |              | (P)<br>N<br>Se | OTE: Orde<br>equence n                  | er Suffix is<br>umber froi               | the same as A<br>m Monitor Ap    | Assignme<br>oprovals. | nt             |
| Orders ⑦                                     |            |                                                   |        |              |                |                                         |                                          | K C                              | 1-8 of 8 M            | S S I View All |
| EMPLID                                       | First Name | Last Name                                         | UIC    | Order Number | Order Suffix   | Order Date                              | Order Type                               | Transaction Type                 | View SI               | View Order     |
| 000000000                                    | JAMES      | WILLIAMS                                          | 000000 | 0005902287   | 01             | 10/25/2023                              | Amend                                    | Assignment                       |                       | View Order     |
| 000000000                                    | JAMES      | WILLIAMS                                          | 000000 | 0005393378   | 02             | 10/25/2023                              | Amend                                    | Assignment                       | IJ                    | View Order     |
| 000000000                                    | JAMES      | WILLIAMS                                          | 000000 | 0004200813   | 01             | 07/18/2023                              | Amend                                    | Assignment                       | <b>12</b>             | View Order     |

#### 11. Enter desired EMPLID.

11A. Select Search.

- 12. Select the **View Order** from the appropriate assignment line.
- 13. Screen displays the **Order Number** with the suffix and Approval date.
- 14. Screen displays the ACT Assignment ID number.
- NOTE: The suffix of .00 is the original order number. Each sequential number (i.e., .01, .02) means there is an amendment or revocation to the original order.

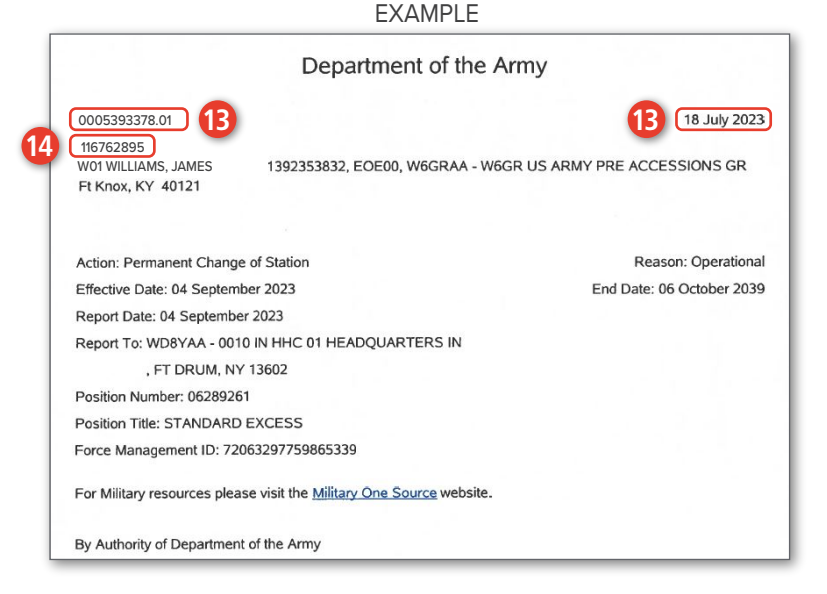

Version 1.0 20231201

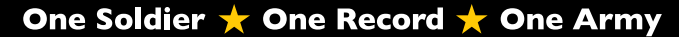